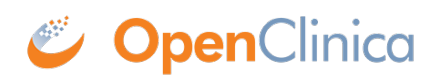

## **5.1 View Study**

To see the configuration for the current Study or Site, and the users assigned to it, select Tasks > View Study. The page displays the configuration details for the Study or Site. Following are the tasks you can perform from the page, if your user Role has appropriate permission:

- **Download Study Metadata:** At the top of the page is a link to the Study metadata. Click the link to download the Object Identifiers (OIDs) for the Study. The OIDs are required for Data Import and for creating Rules in an XML-formatted file, and can be useful when extracting data to files that use certain formats.
- **View Definitions:** When viewing the tables on this page, click any of the links in the Name column to view the definition at the <u>clinicaltrials.gov</u> website.
- **Overview:** The Overview section presents information about the overall Study or Site.
- View Study Details (Sections A to F): Click the link for any section to view details for it.
- **Sites:** When the current Study or Site is set to the Study level, the Sites section shows all Sites in the Study. For details about a Site, click the View icon.
- **Event Definitions:** Lists the Event Definitions. Click the View icon for an Event to see all CRFs for it, and to access CRF details.
- **Users:** Lists the users assigned to the Study or Site. Click the View icon for a user to access more information.

For more information any of the items on the View Study page or how to change them, see <u>Build</u> <u>Study</u>.

*View Study Page. The Unique Protocol ID item is a link that displays a definition when you click it:* 

## **Docetaxel in Patients With Completely Resected NSCLC @**

Download the study metadata here. Click to open in your browser, or right click (option click for Mac users) and select Save as to save the file to your computer. (Please note, you will still need to get the Study Subject OIDs from the Subject Matrix by selection the 'Show More' link in the upper right of the table.)

| Overview                   |                                                                                                    |
|----------------------------|----------------------------------------------------------------------------------------------------|
| Name:                      | Docetaxel in Patients With Completely Resected NSCLC                                                                    |
| Unique Protocol ID:        | R01-123456                                                                                                    |
| OID:                       | S_R0112345                                                                                                    |
| Principal<br>Investigator: | Thomas Katz MD, PhD                                                                                                    |
| Brief Summary:             | Administering chemotherapy drugs such as Docetaxel after surgery, may kill any tumor cells<br>that remain post surgery. |
| Owner:                     | agoodwin                                                                                                    |
| Date Created:              | 02-Jul-2011                                                                                                    |

| -                                         |                 |                        |                     |                                        |                                  |        |           |     |
|-------------------------------------------|-----------------|------------------------|---------------------|----------------------------------------|----------------------------------|--------|-----------|-----|
| • View Study                              | y Details       | : [SECTIO              | N A: Study          | Descript                               | ion]                             |        |           |     |
| . View Study                              | ,<br>Details    | SECTIO                 | N B: Study          | Status a                               | nd Design]                       |        |           |     |
| View Study                                | y Details       | : [SECTIO              | N C: Condi          | itions and                             | Eligibility]                     |        |           |     |
| View Study                                | , Details       | : [SECTIO              | N D: Facili         | ty Inform                              | ation]                           |        |           |     |
| View Study                                | <b>Details</b>  | : [SECTIO              | N E: Relat          | ed Inform                              | nation]                          |        |           |     |
| View Study                                | y Details       | : [SECTIO              | N F: Study          | Paramet                                | er Configuratio                  | on]    |           |     |
| Sites: (4 Si                              | ites)           |                        |                     |                                        |                                  |        |           |     |
| Name                                      |                 |                        | OID                 |                                        | Principal Investigator St        |        | itatus    |     |
| Cambridge Center for Surgical Oncology    |                 |                        | S_R0112             | 345_6657                               | Thomas Katz MD, PhD av           |        | vailable  | ٩   |
| Center for Cancer Research at Cambridge   |                 |                        | S_R0112             | 345_7640                               | Thomas Katz MD, PhD av           |        | vailable  | ٩.) |
| Somerville Cancer Research Consortium     |                 |                        | S_R0112             | 345_7258                               | Thomas Katz MD, PhD av           |        | vailable  | ٩   |
| Somerville Medical Center                 |                 |                        | S_R0112             | 2345_8478 Thomas Katz MD, PhD          |                                  | nD a   | vailable  | 8   |
| Registration Visit S<br>Initial Treatment |                 | SE_REGIST<br>SE_INITIA | TRATIONVISIT        | Description                            | # of CRF<br>3<br>3               | s<br>( | ब<br>ब    |     |
| Follow-up Treatment SE                    |                 | SE FOLLO               | E FOLLOWUPTREATMENT |                                        |                                  | 3      |           | 9   |
| Adverse Events S                          |                 | SE ADVER               | SEEVENTS            |                                        | 1                                |        | ٩         |     |
| User Name                                 | Users)<br>First | Last Name              | Role                | Study Nam                              | ne                               |        | Status    |     |
|                                           | Name            |                        |                     |                                        |                                  |        |           |     |
| agoodwin                                  | Alicia          | Goodwin                | Data Manager        | Docetaxel in<br>Resected N             | Patients With Completely<br>SCLC |        | available |     |
| bbaumann                                  | Ben             | Baumann                | Data Manager        | Docetaxel in<br>Resected N             | Patients With Completely<br>GCLC |        | available | ٩.  |
| bb_investigator                           | Ben             | Investigator           | Data Specialist     | Cambridge                              | Center for Surgical Oncology     |        | available | ٩   |
| ag_monitor                                | Alicia          | Monitor                | Monitor             | Docetaxel in<br>Resected N             | Patients With Completely<br>SCLC |        | available | ٩)  |
|                                           | Mass            | Engenan                | Data Entry          | na Comandia Cancer Basaarch Concertium |                                  |        |           | 0   |

Approved for publication by Ben Baumann. Signed on 2014-03-24 8:38AM

Cambridge Center for Surgical Oncology

Somerville Medical Center

Person Data Entry

Person

Data Entry

Freeman

Smith

mfreeman crc

jsmith\_crc

Max

Jon

Not valid unless obtained from the OpenClinica document management system on the day of use.

٩

٩

available

available